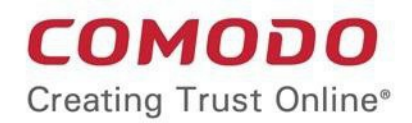

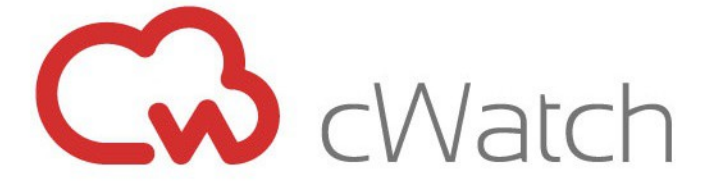

### Comodo cWatch Network Software Version 3.3

## **NxSensor Installation Guide**

Guide Version 3.3.010820

Comodo Security Solutions 1255 Broad Street Clifton, NJ 07013

### Comodo cWatch Network - NxSensor Installation Guide COMODO

#### **Table of Contents**

| 1 Introduction                                                   | 3  |
|------------------------------------------------------------------|----|
| 2 NxSensor Installation                                          | 3  |
| 2.1 Requirements                                                 | 3  |
| 3 (Option 1) Create Installation Media                           | 3  |
| 4 (Option 2) Deploy Virtual Machine Environment                  | 4  |
| 4.1 Create a New Virtual Machine                                 | 4  |
| 4.2 Configure Memory Size                                        | 5  |
| 4.3 Configure Hard Disk                                          | 6  |
| 4.4 Configure Hard Disk File Type                                | 7  |
| 4.5 Configure Storage on Physical Hard Disk                      | 8  |
| 4.6 Configure Size of Virtual Hard Disk                          | 9  |
| 4.7 Configure Network Settings                                   | 10 |
| 4.8 Select VM Startup Disk                                       | 12 |
| 5 Sensor Installation Steps                                      | 13 |
| 6 Sensor Configuration Steps                                     | 15 |
| 6.1 Login to the Web Portal                                      | 15 |
| 6.2 User Settings                                                | 17 |
| 6.3 Configure Network                                            | 17 |
| 6.4 Configure Timezone                                           | 18 |
| 6.5 Key Activation                                               | 19 |
| 6.6 (Optional) Valkyrie Key Verdict                              | 20 |
| 6.7 (Optional) Forward Log                                       | 21 |
| Frequently Asked Questions                                       | 22 |
| What is cWatch Sensor?                                           | 22 |
| Which Services are Running on cWatch Sensor?                     | 22 |
| Which configurations must be done at first install?              | 22 |
| Which Network Interfaces are Active on a Hardware Sensor?        | 22 |
| Which Rule-set do IDS Services Use?                              | 23 |
| What is the Log Forward Feature?                                 | 23 |
| Which External IPs or Domains does cWatch Sensor Need to Access? | 23 |
| About Comodo Security Solutions                                  | 24 |

## 1 Introduction

NxSensor is a monitoring tool that listens to network traffic and provides additional visibility for cWatch over network activity.

- NxSensor is used to communicate \*network\* information to cWatch. Endpoint monitoring is carried out by installing Nxlog and Rsyslog (as described in this guide)
- Customers who wish to add network monitoring in addition to endpoint monitoring should setup NxSensor
- NxSensor functionality is also available to trial customers.

### 2 NxSensor Installation

- Requirements
- Create Installation Media (Option 1)
- Deploy Virtual Machine Environment (Option 2)
- Sensor Installation Steps
- Sensor Configuration Steps

#### 2.1 Requirements

- Quad Core CPU (4 x 2.40 Ghz)
- 8GB RAM
- 64GB available hard disk space
- 2 ethernet ports

## 3 (Option 1) Create Installation Media

This step is required only if you intend to install the cWatch Sensor to a hardware appliance.

- Insert a 2 GB or higher USB flash drive into your computer
- Start Rufus\*
- Choose the downloaded sensor ISO and click "Start"
- At the next window choose 'Write in DD Image mode'

| Í      | 🛫 Rufus 2.14.1086 📃 💻 🗶                                                                                                    |
|--------|----------------------------------------------------------------------------------------------------|
|        | Device 😜 🕶                                                                                                    |
|        | NO_LABEL (Disk 1) [7.8GB]                                                                                                    |
|        | Partition scheme and target system type                                                                                                    |
|        | MBR partition scheme for BIOS or UEFI 👻                                                                                                    |
|        | File system                                                                                                    |
|        | EATED (Dafouin)                                                                                                    |
| OHybri | d image detected                                                                                                    |
|        | Rufus recommends using ISO Image mode, so that you always have full access to the drive after writing it.<br>However, if you encounter issues during boot, you can try writing this image again in DD Image mode.<br>Please select the mode that you want to use to write this image:<br>Write in ISO Image mode (Recommended) |
| C      | Write in DD Image mode                                                                                                    |
|        | OK                                                                                                    |
|        | READY                                                                                                    |
|        | About Log Start Close                                                                                                    |

## 4 (Option 2) Deploy Virtual Machine Environment

This step is required only if you intend to install the cWatch Sensor to a virtual environment.

#### 4.1 Create a New Virtual Machine

- Create a new VirtualBox VM.
- Name as "cWatch Sensor".
- Select the type as "Linux".
- Select the version as "Red Hat (64-bit)".

|   | Crea                                                      | te Virtual Machine                                                                                                    |                                                                                     |
|---|-----------------------------------------------------------|----------------------------------------------------------------------------------------------------|-------------------------------------------------------------------------------------|
| 5 | Please cho<br>machine a<br>intend to<br>throughou         | nd operating syste<br>oose a descriptive name fo<br>and select the type of oper<br>install on it. The name you<br>ut VirtualBox to identify th | m<br>or the new virtual<br>rating system you<br>choose will be used<br>his machine. |
|   | N <u>a</u> me: c<br><u>T</u> ype: L<br><u>V</u> ersion: F | Watch Sensor<br>.inux<br>Red Hat (64-bit)                                                                                                    | •                                                                                   |
|   | Fx                                                        | pert Mode                                                                                                    | Next > Cancel                                                                       |

#### 4.2 Configure Memory Size

• The minimum amount of memory required for the virtual machine is 8GB RAM.

### Comodo cWatch Network – NxSensor Installation Guide COMODO

| Create Virtu                                                                       | al Machine                                                                                                    | 8 |
|------------------------------------------------------------------------------------|----------------------------------------------------------------------------------------------------|---|
| Memory size<br>Select the amount<br>allocated to the vi<br>The recommended<br>4 MB | t of memory (RAM) in megabytes to be<br>rtual machine.<br>d memory size is <b>1024</b> MB.<br>8192 	 M<br>12288 MB | В |
|                                                                                    | < <u>B</u> ack <u>N</u> ext > Cancel                                                                               |   |

Click 'Next'

#### 4.3 Configure Hard Disk

• Select 'Create a virtual hard disk now'

|          | Create Virtual Machine 🛛 🛞                                                                                                    |  |  |
|----------|----------------------------------------------------------------------------------------------------|--|--|
|          | Hard disk                                                                                                    |  |  |
| <b>_</b> | If you wish you can add a virtual hard disk to the new<br>machine. You can either create a new hard disk file or<br>select one from the list or from another location using the<br>folder icon. |  |  |
|          | If you need a more complex storage set-up you can skip<br>this step and make the changes to the machine settings<br>once the machine is created.                                                |  |  |
|          | The recommended size of the hard disk is 8,00 GB.                                                                                                    |  |  |
|          | O <u>D</u> o not add a virtual hard disk                                                                                                    |  |  |
|          | <u>Create a virtual hard disk now</u>                                                                                                    |  |  |
|          | O Use an existing virtual hard disk file                                                                                                    |  |  |
|          | CentOS 7.vdi (Normal, 20,00 GB)                                                                                                    |  |  |
|          | < <u>B</u> ack Create Cancel                                                                                                    |  |  |

Click 'Create'

#### 4.4 Configure Hard Disk File Type

• Select "VDI (VirtualBox Disk Image)"

#### Comodo cWatch Network – NxSensor Installation Guide Comodo

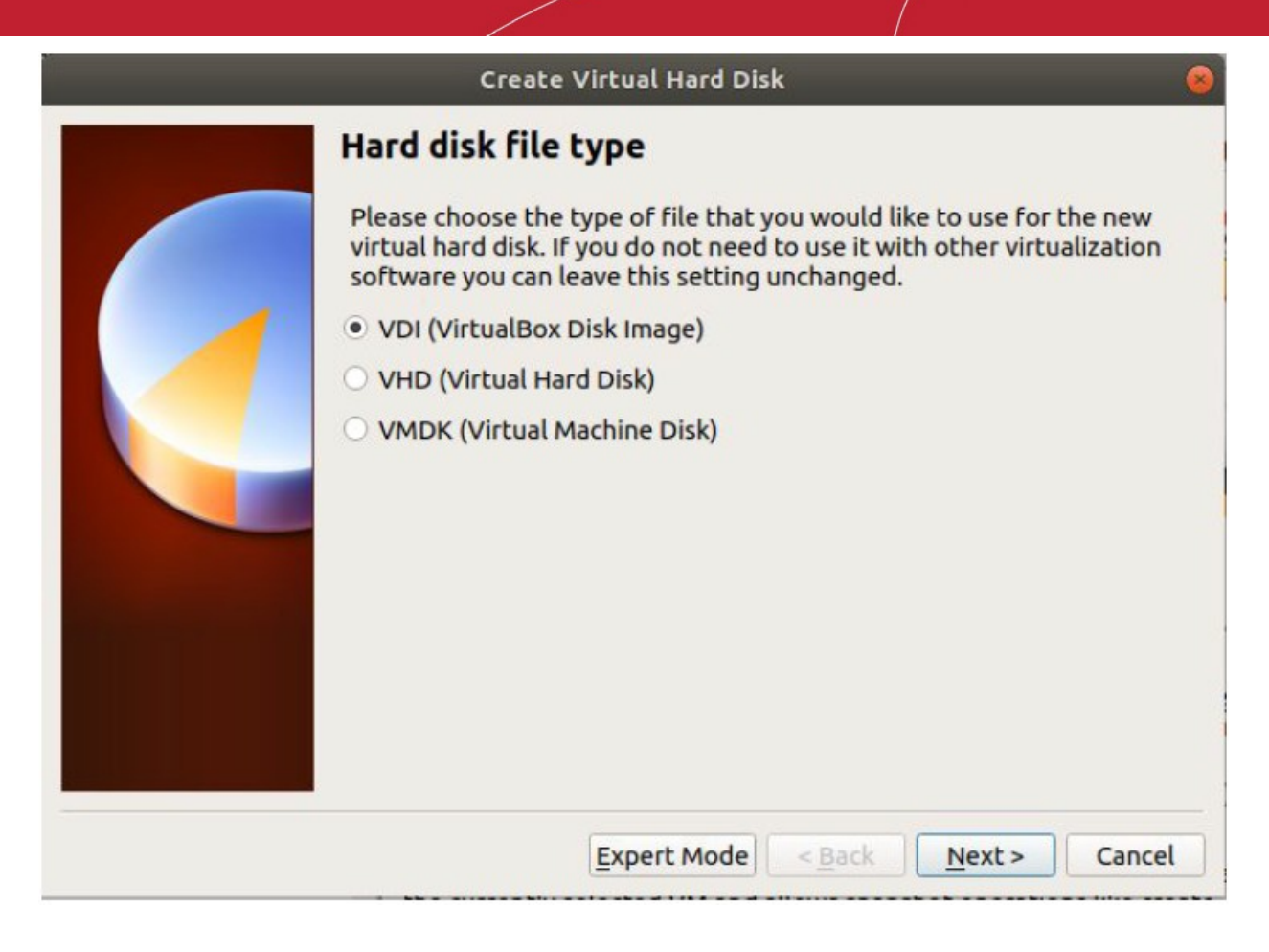

Click Next'

#### 4.5 Configure Storage on Physical Hard Disk

· Select "Dynamically allocated" to allow the virtual disk to increase the space size if needed

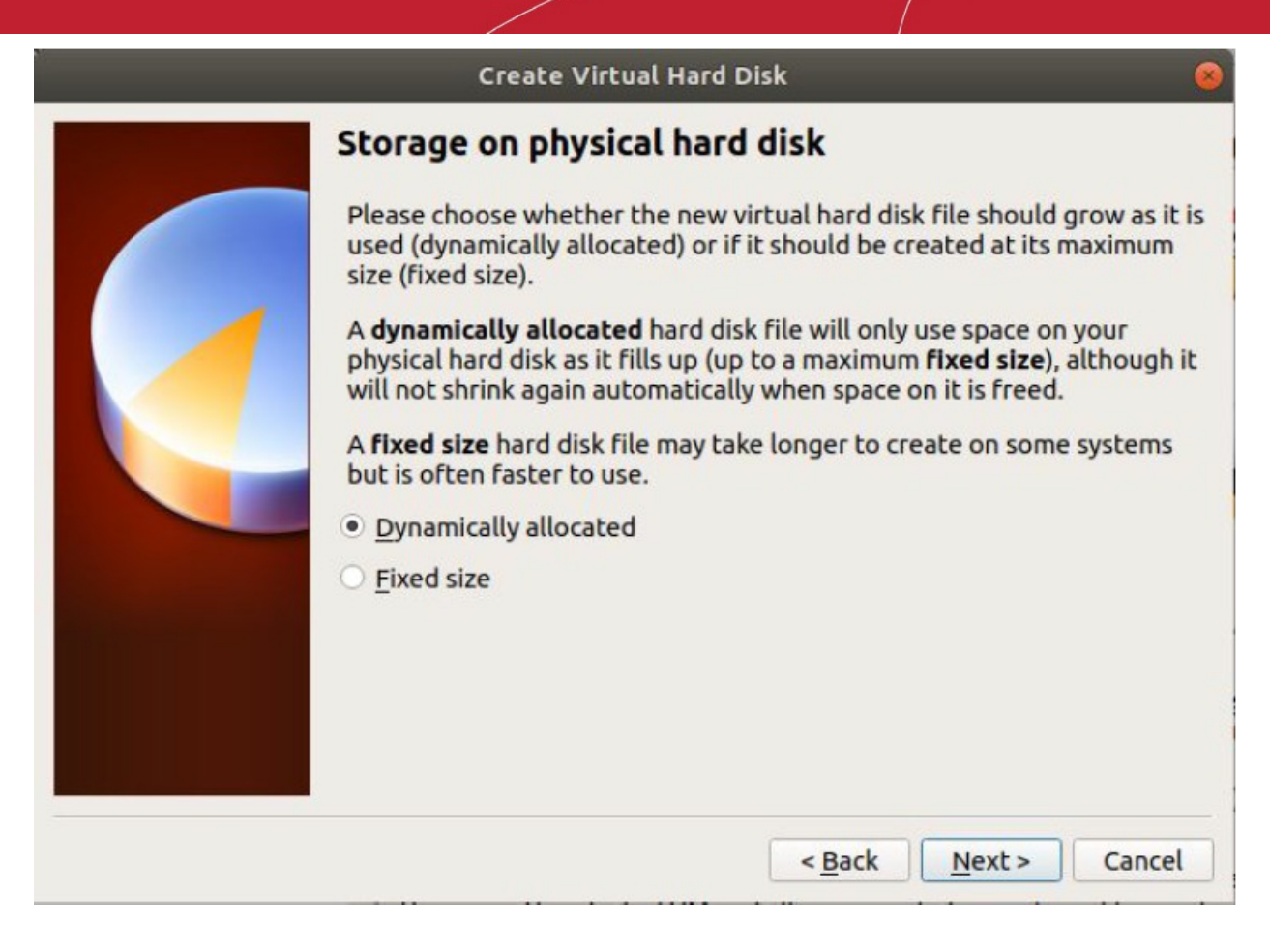

Click 'Next'

#### 4.6 Configure Size of Virtual Hard Disk

• The next step is to select the location and size of the file.

To do this:

Leave the default name "cWatch Sensor"

OR

- (Optional) Select the folder icon to change the location of the virtual disk on your host machine
  - The default location is "C:\Users\ [yourUser] \VirtualBox Vms\"
- Set 64GB to the virtual disk

| Create Vi                                                     | rtual Hard Dis                     | ik                                                  | 6                                     |
|---------------------------------------------------------------|------------------------------------|-----------------------------------------------------|---------------------------------------|
| File location and                                             | d size                             |                                                     |                                       |
| Please type the name<br>below or click on the<br>the file in. | e of the new vi<br>folder icon to  | rtual hard disk file int<br>select a different folo | to the box<br>der to create           |
| cWatch Sensor                                                 |                                    |                                                     |                                       |
| Select the size of the on the amount of file the hard disk.   | virtual hard di<br>data that a vir | sk in megabytes. This<br>tual machine will be       | size is the limit<br>able to store on |
| 1.00110                                                       | 1 ( L (                            |                                                     | 64,00 GB                              |
| 4,00 MB                                                       |                                    | 2,001                                               | D                                     |
|                                                               |                                    | < <u>B</u> ack Creat                                | e Cancel                              |

Click 'Create'

#### 4.7 Configure Network Settings

- Right-click the VM in VirtualBox then select 'Settings'
- Select 'Network' on the left menu
  - Adapter 1
    - Attached to: 'Bridged Adapter'
    - Name: <YOUR MANAGEMENT INTERFACE>

### Comodo cWatch Network – NxSensor Installation Guide Comodo

|                | cWatch S                                               | ensor - Setting                      | gs               |                         | (            |
|----------------|--------------------------------------------------------|--------------------------------------|------------------|-------------------------|--------------|
| 🧾 General      | Network                                                |                                      |                  |                         |              |
| System         | Adapter 1     Adapter 2       ✓ Enable Network Adapter | Adapter <u>3</u>                     | Adapter <u>4</u> |                         |              |
| Audio          | <u>A</u> ttached to:<br><u>N</u> ame:                  | Bridged Adap<br>eth0                 | ter 🔻            |                         | *            |
| Serial Ports   | ✓ A <u>d</u> vanced<br>Adapter <u>Type</u> :           | Intel PRO/100                        | 00 MT Desktop (  | (82540EM)               | •            |
| Shared Folders | <u>M</u> AC Address:                                   | 080027C52D2                          | 0                |                         | 9            |
| User Interface |                                                        | <u>Cable Conne</u> <u>Port Forwa</u> | ected            |                         |              |
|                |                                                        |                                      |                  | <b>≭</b> <u>C</u> ancel | <u> √о</u> к |

- Adapter 2
  - Select 'Enable Network Adapter'
  - Attached to: 'Bridged Adapter'
  - Name: <YOUR CAPTURE INTERFACE>
  - Promiscuous Mode: 'Allow All'

|                                                                                                    | cWatch S                                                                                                    | ensor - Setting                                                                 | s                         | (          |
|----------------------------------------------------------------------------------------------------|----------------------------------------------------------------------------------------------------|---------------------------------------------------------------------------------|---------------------------|------------|
| 📃 General                                                                                                    | Network                                                                                                    |                                                                                 |                           |            |
| <ul> <li>System</li> <li>Display</li> <li>Storage</li> <li>Audio</li> <li>Network</li> <li>Serial Ports</li> <li>USB</li> </ul> | Adapter <u>1</u> Adapter <u>2</u><br>✓ <u>E</u> nable Network Adap<br><u>Attached to:</u><br><u>Name:</u><br>✓ A <u>d</u> vanced<br>Adapter <u>Type:</u><br><u>P</u> romiscuous Mode: | Adapter <u>3</u><br>oter<br>Bridged Adapt<br>eth1<br>Intel PRO/100<br>Allow All | Adapter <u>4</u><br>ter • | •0EM) •    |
| Shared Folders User Interface                                                                                                   | <u>M</u> AC Address:                                                                                                    | 080027679059<br>✓ Cable Conne<br>Port Forwar                                    | ected<br>ding             | Gancel √OK |

#### 4.8 Select VM Startup Disk

- Select 'Storage' in the left-hand menu
- · Click the disk icon and select cWatch Sensor ISO from the files

|   |                                                                                                    | cWatch Sensor - Se                                                                                                    | ttings                                                                                             | 8                                   |
|---|----------------------------------------------------------------------------------------------------|----------------------------------------------------------------------------------------------------|----------------------------------------------------------------------------------------------------|-------------------------------------|
|   | General<br>System<br>Display<br>Storage<br>Audio<br>Network<br>Serial Ports<br>USB<br>Shared Folders<br>User Interface | Storage<br>Storage Devices<br>Controller: IDE<br>Controller: SATA<br>Controller: SATA<br>Controller: SATA<br>Controller: SATA | Attributes<br>Optical <u>D</u> rive:<br>Information<br>Type:<br>Size:<br>Location:<br>Attached to: | IDE Secondary Ma 🔻 🐼<br>Live CD/DVD |
| - |                                                                                                    | 🕹 🖨 🖪 🗖                                                                                                    |                                                                                                    |                                     |
|   |                                                                                                    |                                                                                                    |                                                                                                    |                                     |

· Click 'OK' to start the installation of cWatch Sensor.

### 5 Sensor Installation Steps

- Connect the interface with access to internet to eth0 and connect the mirrored port to eth1 of the sensor.
- Install the sensor software:
  - Physical appliance Insert the previously created USB media which contains the sensor ISO in bootable format. Boot the appliance with the USB installed.
  - Virtual Machine Mount the .iso on the virtual optical drive and start the VM
    - Please make sure that the capture interface of the VM allows promiscuous mode
  - If you do not see 64-bit VM profiles you may wish to double-check that VT is enabled in the BIOS.
- When the cWatch Sensor boot splash prompt is visible, please choose the appropriate option.
  - "Install cWatch Sensor" is the regular installation option on virtual devices and hardware devices with display output.
  - If you want to install the appliance on hardware over a console cable, please select "Install cWatch Sensor over console (115200 bps)" option.

#### Comodo cWatch Network – NxSensor Installation Guide Comodo

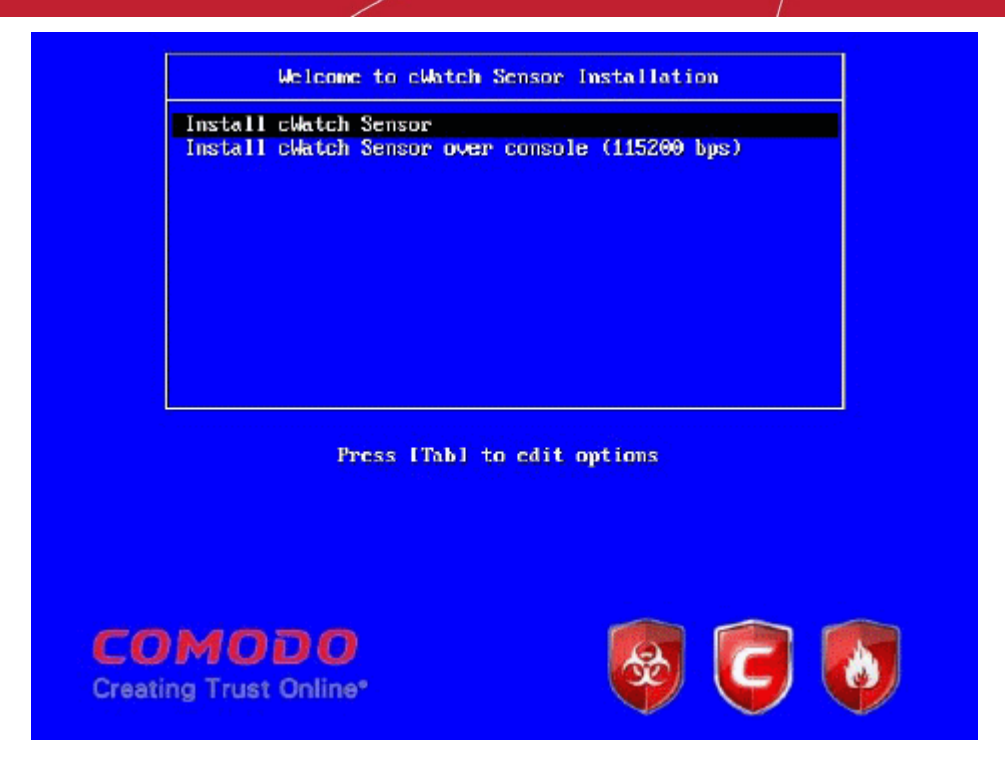

The following screen is shown when installation is complete. Press ENTER to finish installation.

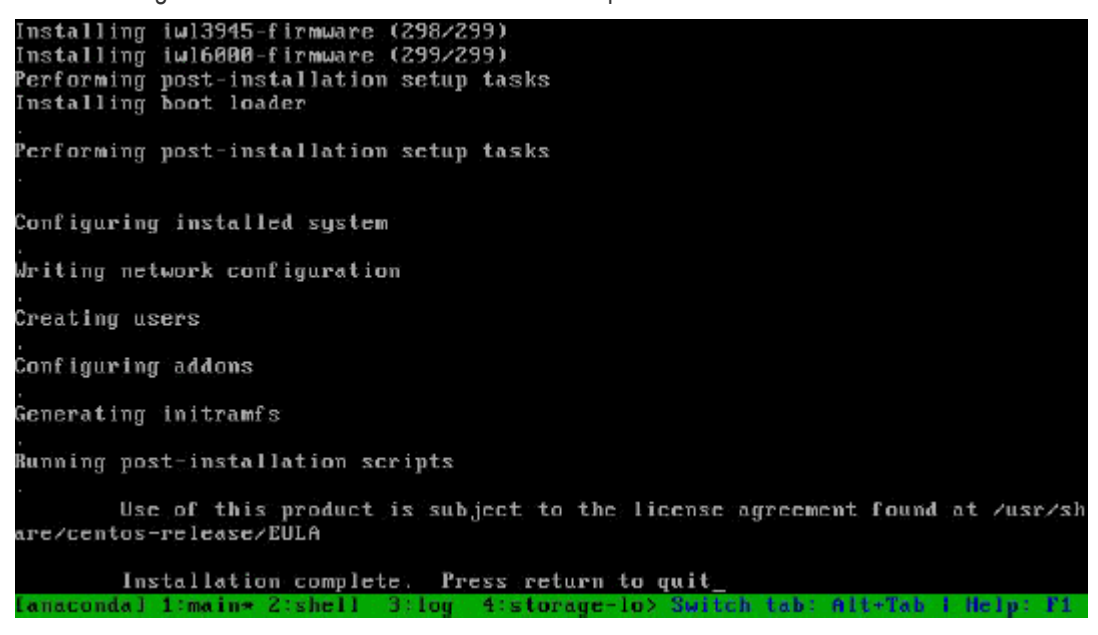

You need to wait until the "System Halted" message appears:

•

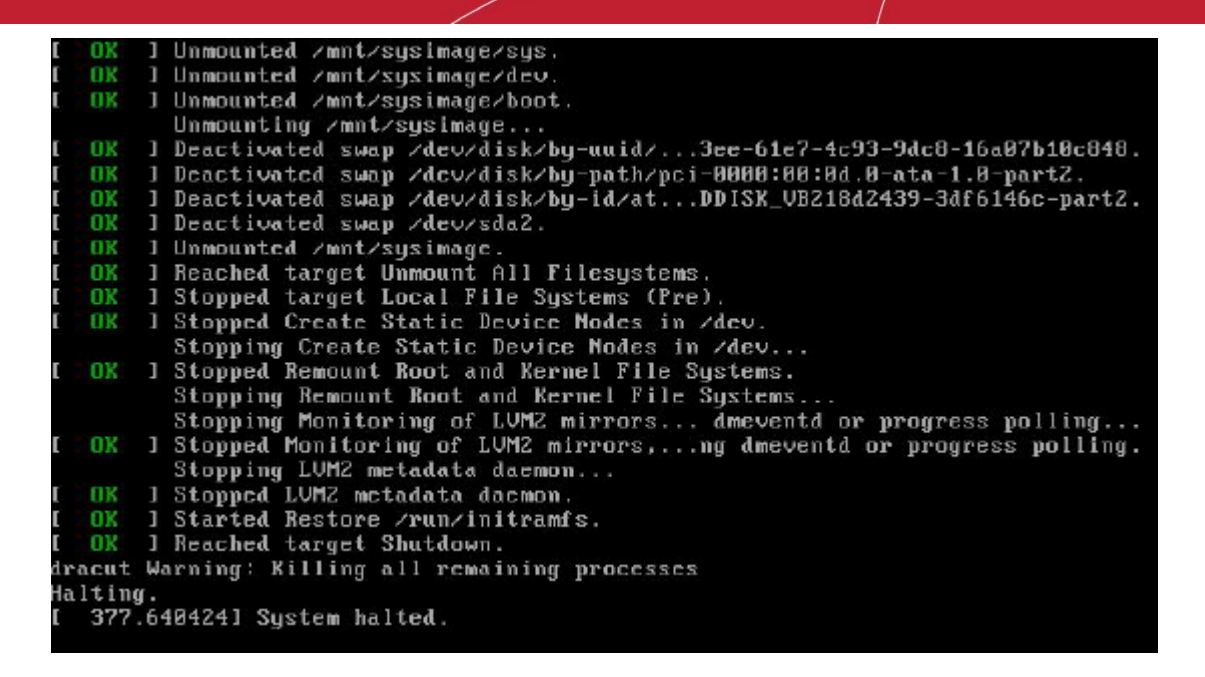

- Installation is complete.
  - · Remove the USB Flash media and reboot the physical device, or
  - Dismount the .iso and reboot the virtual machine
    - · If required, take a snapshot to store the current status

### 6 Sensor Configuration Steps

Click the following links for more details on configuring the sensor:

- Login to the Web Portal
- User Settings
- Configure Network
- Configure Timezone
- Key Activation
- (Optional) Valkyrie Key Verdict
- (Optional) Forward Log

#### 6.1 Login to the Web Portal

- On your host machine, navigate to your network adapter settings to temporarily change to a static IP on the same network as the sensor
- · Select 'Use the following IP address'
  - IP address: 10.0.0.3
  - Subnet mask: 255.255.255.0
- If your host machine has more than one network adapter, apply these settings to the primary adapter and temporarily disable other adapters

### Comodo cWatch Network – NxSensor Installation Guide COMODO

| General                                                                                             |                                                                                               |
|----------------------------------------------------------------------------------------------------|-----------------------------------------------------------------------------------------------|
| You can get IP settings assign<br>this capability. Otherwise, you<br>for the appropriate IP setting | ned automatically if your network supports<br>u need to ask your network administrator<br>is. |
| Obtain an IP address au                                                                             | tomatically                                                                                   |
| Use the following IP add                                                                            | ress:                                                                                         |
| IP address:                                                                                         | 10.0.3                                                                                        |
| Subnet mask:                                                                                        | 255 . 255 . 255 . 0                                                                           |
| Default gateway:                                                                                    | 10.0.0.1                                                                                      |
| Obtain DNS server addre                                                                             | ess automatically                                                                             |
| Use the following DNS se                                                                            | erver addresses:                                                                              |
| Preferred DNS server:                                                                               | · · ·                                                                                         |
| Alternative DNS server:                                                                             |                                                                                               |
| Validate settings upon e                                                                            | Advanced                                                                                      |
|                                                                                                    |                                                                                               |

- - " http://10.0.0.2 " into the address bar
- Enter the following default credentials to login to cWatch: •
  - Username: admin
  - Password: cWatchSensorPass330!

|                               |            | Sensor Interface - Chromiun |   | 000 |
|-------------------------------|------------|-----------------------------|---|-----|
| Cb. Sensor Interface × +      |            |                             |   |     |
| ← → C ▲ Not secure   10.0.0.2 |            |                             |   | 8:  |
|                               |            | المعر                       |   |     |
|                               |            | CWatch                      |   |     |
|                               | * Usemame  | admin                       | • |     |
|                               | * Password |                             | ٠ |     |
|                               |            | Login Reset                 |   |     |
|                               |            |                             |   |     |
|                               |            |                             |   |     |

#### Comodo cWatch Network - NxSensor Installation Guide COMODO

#### 6.2 User Settings

- Next, change the default password:
  - Click 'Basic Settings' in the left menu > 'User Settings'
  - · Enter the default password (mentioned in previous step) and a new password

|                                    | User Settin             | igs   Sensor Interface - Chromium | 00  |
|------------------------------------|-------------------------|-----------------------------------|-----|
| Cà User Settings   Sensor Inti × + |                         |                                   |     |
| ← → C ▲ Not secure   10.0.0.2/adm  | in/user-settings        |                                   | ė : |
| C cWatch                           | User Settings           |                                   |     |
| Basic Settings                     | * Current Password      |                                   |     |
| Network Configuration              |                         | •                                 |     |
| Timezone Configuration             | * New Password          |                                   |     |
| Uper Settings                      |                         | •                                 |     |
| Advanced Settings                  | * New Password (Repeat) |                                   |     |
| Log Forwarding Configuration       |                         | •                                 |     |
| Valkyrie Configuration             | Save Changes            |                                   |     |
| License                            |                         |                                   |     |
| Overview                           |                         |                                   |     |
| Logout                             |                         |                                   |     |
|                                    |                         |                                   |     |
|                                    |                         |                                   |     |
|                                    |                         |                                   |     |
|                                    |                         |                                   |     |
|                                    |                         |                                   |     |
|                                    |                         |                                   |     |
|                                    |                         |                                   |     |
|                                    |                         |                                   |     |
|                                    |                         |                                   |     |

Click 'Save Changes'

#### 6.3 Configure Network

- Select 'Basic Settings' in the left menu then 'Network Configuration'
- (Optional) Change the Host Name (Default = cWatchSensor)
- If you plan to deploy multiple sensors, please make sure each sensor has a unique hostname
- Edit the following fields to connect the sensor to the internet:
  - 'IPv4 Configuration'
  - 'IPv4 Address'
  - 'Gateway'
  - 'Netmask' / 'Prefix'
  - 'Primary DNS/ 'Secondary DNS' servers
  - It is recommended to use a static IP. This will make it easier to reconnect to the sensor.
- After modifying the network fields, click 'Save Changes'

|                               |                               | Network Configuration   Sensor Interface - Chromium |                                  | 000 |
|-------------------------------|-------------------------------|-----------------------------------------------------|----------------------------------|-----|
| * 10.0.0.2 × +                |                               |                                                     |                                  | 6   |
| ← → × ③ Not secure   10.0.0.2 |                               |                                                     |                                  | 8:  |
| C cWatch                      | Network Configuration         |                                                     | Success                          | ×   |
| Basic Settings                | * Host Name                   |                                                     | recently contribution to search. |     |
| Network Configuration         | cWatchSensor                  | 0                                                   |                                  |     |
| Timezone Configuration        | IPvd Configuration State DHCP |                                                     |                                  |     |
| User Settings                 | * IPv4 Address                |                                                     |                                  |     |
| Advanced Settings             | 10.0.0.2                      | •                                                   |                                  |     |
| Log Forwarding Configuration  | * Gateway                     |                                                     |                                  |     |
| Valkyrie Configuration        | 10.0.0.1                      | •                                                   |                                  |     |
| License                       | * Netmask / Prefix            |                                                     |                                  |     |
| Overview                      | 255.255.255.0                 | •                                                   |                                  |     |
| Logout                        | * Primary DNS                 |                                                     |                                  |     |
|                               | 8.8.8                         | ٥                                                   |                                  |     |
|                               | Secondary DNS                 |                                                     |                                  |     |
|                               |                               | ۰                                                   |                                  |     |
|                               | Save Changes                  |                                                     |                                  |     |
|                               |                               |                                                     |                                  |     |
|                               |                               |                                                     |                                  |     |
|                               |                               |                                                     |                                  |     |

The following success message appears in the top-right of the interface:

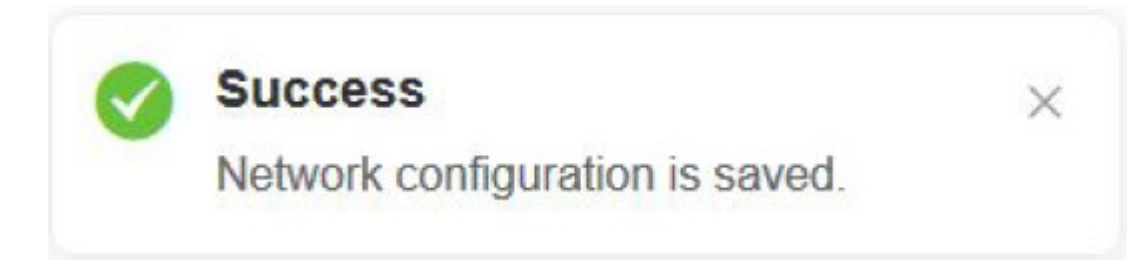

#### 6.4 Configure Timezone

- Select 'Basic Settings' > 'Timezone Configuration'
- Select your timezone in the 'Timezone' drop-down menu
- Enable the 'Use Default NTP Servers'
- Enter a NTP server in the fields below to change the default NTP Servers

|                                                             | Timezone Configuration   Sensor Interface - Chro | mlum 🖨 🗇 🧧                |
|-------------------------------------------------------------|--------------------------------------------------|---------------------------|
| Cal Timezone Configuration   ×<br>← → C © Not secure   10.0 | +<br>JD2/admin/timezone-configuration            | <u>ê</u> :                |
| C cWatch                                                    | Timezone Configuration                           | Success ×                 |
| Basic Settings                                              | Current Time 2018-11-05 10.53:56                 | HINESCHE COMPANIALE PRACE |
| Network Configuration                                       | * Timezone America/New York 🔗 🖉                  |                           |
|                                                             | Use Default NTP Servers                          |                           |
| User Settings                                               | Primary NTP Server                               |                           |
| Advanced Settings                                           |                                                  |                           |
| Valkyrie Configuration                                      | Secondary NTP Server                             |                           |
|                                                             |                                                  |                           |
| Overview                                                    | Save Charges                                     |                           |
|                                                             |                                                  |                           |

The following success message appears in the top-right of the interface:

| Success                          | × |
|----------------------------------|---|
| Timezone configuration is saved. |   |

#### 6.5 Key Activation

- · Select 'License' in the sensor web GUI to associate your sensor with your cWatch cloud account
- Get the required activation key click 'Manage' > 'Asset Management' in the cWatch portal
  - Token = 32 alphanumeric characters
- Click 'Submit'
- The following fields will be populated. You will see a success message at top-right:

| 1. <u>1</u>                          |                           | License   Sensor Interface - Chromium    | 000        |
|--------------------------------------|---------------------------|------------------------------------------|------------|
| Cà License   Sensor Interface × +    |                           |                                          |            |
| ← → C (D) Not secure   10.0.0.2/admi | in/license                |                                          | <b>B</b> : |
| C cWatch                             | License                   | Success                                  | ×          |
| Basic Settings                       | * Activation Key Activati | for Key                                  | giou no.   |
| Network Configuration                | Register                  |                                          |            |
| Timezone Configuration               |                           |                                          |            |
| User Settings                        | cWatch Creation Date:     | 2018-10-13 01:50                         |            |
|                                      | License Expiration Time:  | 2020-06-20-03:24                         |            |
| Advanced Settings                    | Network Token:            | antibulico/balowshimkshie/11.studitionia |            |
| Log Forwarding Configuration         |                           |                                          |            |
| Valkyrie Configuration               |                           |                                          |            |
| License                              |                           |                                          |            |
| Overview                             |                           |                                          |            |
| Logout                               |                           |                                          |            |

#### 6.6 (Optional) Valkyrie Key Verdict

- Visit https://verdict.valkyrie.comodo.com/
  - Create an account if you do not already have one
  - Make sure to verify your email or the API key will not be activated
  - Once you are logged in to your Valkyrie account, click the user icon at top-right, then 'Profile':

| VALKYRIE<br>VERDICT | omain to search                                                         | ۹ 🛨 🗉 🕻                 | 2   |
|---------------------|-------------------------------------------------------------------------|-------------------------|-----|
|                     | My Profile  VALKYRIE VERDICT APIKey Update Profile First Name Last Name | Dashb:<br>Prof.<br>Logo | kut |
|                     | John Smith UPDATE Update Password Dic Password *                        |                         |     |
|                     | [12H_HOLING [BETAILE IN 19H-UNICAN                                      |                         |     |
|                     | Contron New Paceword *  ( too too see Second of CHANGE PASSWORD         |                         |     |

- Note down the Valkyrie API key listed in the profile area
- Go back to the sensor web interface and:
  - Click 'Advanced Settings' > select 'Valkyrie Configuration'

|                                      | Valkyrie Configuration   Sensor Interface - Ci     | hromium |   | 8 |
|--------------------------------------|----------------------------------------------------|---------|---|---|
| C& Valkyrie Configuration   5 × +    |                                                    |         |   |   |
| ← → C (10) Not secure   10.0.0.2/adm | in/hfs-valkyrie-configuration                      |         | 8 |   |
| C cWatch                             | Valkyrie Configuration                             |         |   |   |
| Basic Settings                       | Valkyrie Api Key                                   |         |   |   |
| Network Configuration                | <your api="" key="" valkyrie="" verdict=""></your> |         |   |   |
| Timezone Configuration               | Sawe Walkytte AP1 Kicy                             |         |   |   |
| User Settings                        |                                                    |         |   |   |
| Advanced Settings                    |                                                    |         |   |   |
| Log Forwarding Configuration         |                                                    |         |   |   |
| Vallytic Configuration               |                                                    |         |   |   |
| License                              |                                                    |         |   |   |
| Overview                             |                                                    |         |   |   |
| Logout                               |                                                    |         |   |   |

Enter your Valkyrie API key then click 'Save Valkyrie API Key'

#### 6.7 (Optional) Forward Log

NxSensor can forward logs of different network products to your cWatch portal account. You have to configure the sensor in order to do that:

- Open the sensor web interface
- Select 'Advanced Settings' > 'Log Forwarding Configuration' in the left menu

|                                    |                                  | Log Forwarding Configuration   Sensor Interface - Chromium | 0.0        |
|------------------------------------|----------------------------------|------------------------------------------------------------|------------|
| Cà Log Forwarding Configur 🗴 🕂     |                                  |                                                            |            |
| ← → C (1) Not secure   10.0.0.2/ed | nin/log-forwarding-configuration |                                                            | <u>ė</u> : |
| C cWatch                           | Log Forwarding Configuration     |                                                            |            |
| Basic Settings                     | * Config Name                    | * Product Name * Versions                                  |            |
| Network Configuration              | Fortigate O                      | Fortigate 5.0 v 🔹 default v 🔹                              |            |
| Timezone Configuration             | * Filter Type                    | * Efferred Value                                           |            |
| User Settings                      | Hest Ip                          | 002.7                                                      |            |
| Advanced Settings                  | Clear                            | Add                                                        |            |
|                                    | Config Name Product Name Version | Filter Type Filtered Value                                 |            |
| Valkyrie Configuration             |                                  |                                                            |            |
|                                    |                                  | No Data                                                    |            |
| Overview                           | Reset Changes                    | Silve Changes                                              |            |
| Logout                             |                                  |                                                            |            |

- Config Name Label of the log forwarding configuration
- Product Name Select the network product from the drop-down
- Version Select the product version number
- Filter Type Select from the options:
  - Host IP
  - Keyword
  - App Name
- Filtered Value Enter the appropriate value, for example the IP number if host IP is selected.
- Click the 'Add' button

The log forwarding configuration is shown in the table below.

Click 'Save Changes'

You can view saved configurations in the 'Log Forwarding Configuration' and 'Overview' tabs.

• The image above shows an example for Fortigate5.0 log forwarding.

Note: The 'Product Name' drop-down has a list of products that cWatch supports.

### Frequently Asked Questions

#### What is cWatch Sensor?

cWatch Sensor is a passive network sensor image which is used to collect and analyze network traffic for the purpose of identifying suspicious events. Hence, cWatch Sensor is distributed as an ISO image, it can be easily installed on both physical server devices and any virtualization environment. The sensor has inbuilt PF\_RING support as packet capture accelerator in order to increase packet capture performance and decrease packet loss.

The primary purpose of the cWatch Sensor is to collect raw network traffic via mirror port configuration, or using hub or tap devices. Our sensor combines signature and heuristics based IDS, which provides a strong mechanism for SOC teams to run network analysis and security monitoring. cWatch Sensor also provides a log forwarder service to collect supported third-party network device logs, normalize them and forward to our cWatch NDR servers using our common event model.

cWatch Sensor provides external threat intelligence integration capability. Additionally, it has Valkyrie integration for advanced extracted file analysis.

cWatch Sensor also provides passive OS and service fingerprinting. All the collected information about the network is sent to cWatch servers to be presented to users over cWatch portal. cWatch Sensor tuning and maintenance operations such as managing new signatures, tuning the signature sets to keep event volume at acceptable levels, minimizing false-positives, and maintaining up/down health status of sensors and managing data feeds are performed regularly by Comodo SOC team.

#### Which Services are Running on cWatch Sensor?

In addition to the default CentOS 7 services, there's also PF\_RING support for BRO IDS and Suricata IDS. There are also custom Comodo services for integration, management and updates.

The following table shows open ports and related programs and whether or not the sensor firewall blocks the connection:

| Port | Program  | Firewall Blocking Status |
|------|----------|--------------------------|
| 22   | sshd     | Allowed                  |
| 68   | dhclient | Allowed                  |
| 80   | httpd    | Allowed                  |
| 514  | rsyslogd | Allowed                  |

#### Which configurations must be done at first install?

It is essential to set IP Address, Gateway and Network Token as the first step of installing cWatch sensor.

#### Which Network Interfaces are Active on a Hardware Sensor?

"eth0" interface is active and being used for management and communication to cWatch Servers.

"eth1" interface is responsible for listening network traffic coming from mirror interface. Therefore it works on promiscuous mode.

#### Which Rule-set do IDS Services Use?

IDS services are using mainly Emerging Threats Pro Ruleset which are customized and improved by Comodo cWatch team.

#### What is the Log Forward Feature?

In addition to collecting information about network security, cWatch sensor also collects and forwards logs from other products in the network.

# Which External IPs or Domains does cWatch Sensor Need to Access?

#### For remote management:

Domain: sensor.mssp.comodo.com Address: 35.169.33.2

#### For rule update:

Domain: rules.emergingthreatspro.com Address: 204.12.217.18, 96.43.137.98

#### For Amazon Kinesis:

Domain: kinesis.us-east-1.amazonaws.com Address: 52.119.196.103 Domain: monitoring.us-east-1.amazonaws.com Address: 52.94.238.171

#### DNS address:

Default DNS is set as 8.8.8.8. If the customer wants to use this dns, it should to be allowed. If the customer wants to use their own DNS, that should be allowed only after we are sure that the hosts above are resolved correctly by that DNS.

### **About Comodo Security Solutions**

Comodo Security Solutions is a global innovator of cybersecurity solutions, protecting critical information across the digital landscape. Comodo provides complete, end-to-end security solutions across the boundary, internal network and endpoint with innovative technologies solving the most advanced malware threats. With over 80 million installations of its threat prevention products, Comodo provides an extensive suite of endpoint, website and network security products for MSPs, enterprises and consumers.

Continual innovation and a commitment to reversing the growth of zero-day malware, ransomware, data-breaches and internet-crime distinguish Comodo Security Solutions as a vital player in today's enterprise and home security markets.

### About Comodo Cybersecurity

In a world where preventing all cyberattacks is impossible, Comodo Cybersecurity delivers an innovative cybersecurity platform that renders threats useless, across the LAN, web and cloud. The Comodo Cybersecurity platform enables customers to protect their systems and data against even military-grade threats, including zero-day attacks. Based in Clifton, New Jersey, Comodo Cybersecurity has a 20-year history of protecting the most sensitive data for both businesses and consumers globally. For more information, visit comodo.com or our **blog**. You can also follow us on **Twitter** (@ComodoDesktop) or **LinkedIn**.

1255 Broad Street Clifton, NJ 07013 United States Tel : +1.877.712.1309 Tel : +1.888.551.1531 https://www.comodo.com Email: EnterpriseSolutions@Comodo.com